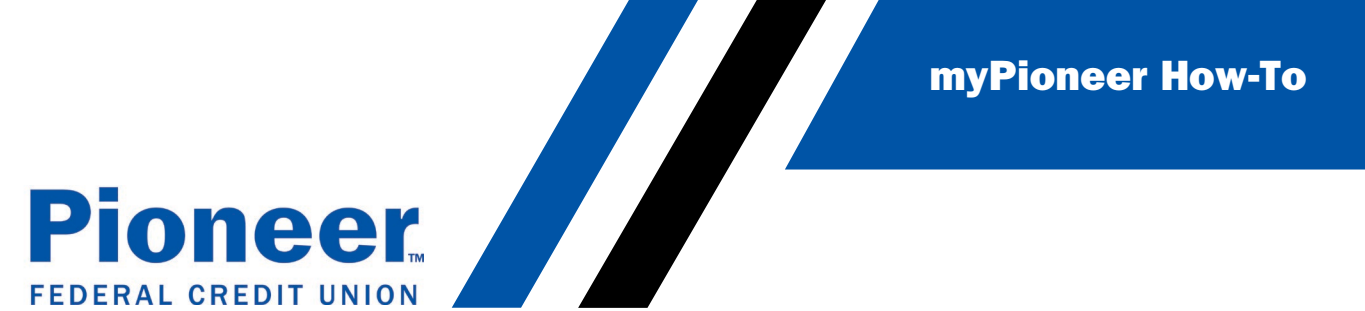

## How to Edit or Delete a Scheduled External Transfer (Desktop)

\*NOTE- Only the amount of the scheduled transfer can be edited. If the source account or recipient needs to be edited, the transfer will need to be deleted and recreated.

• Start by clicking on the Move Money tab in the menu on the left side of the screen.

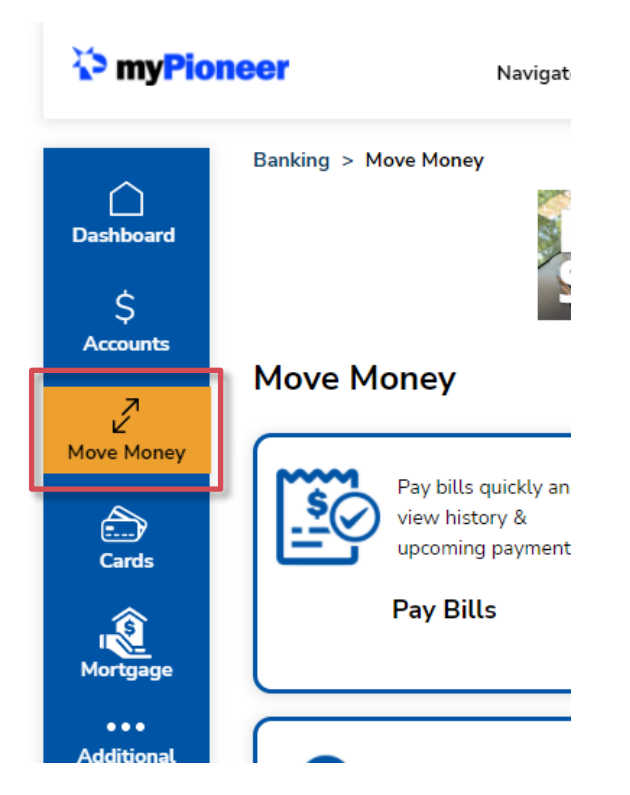

Next, click on Scheduled Transfers

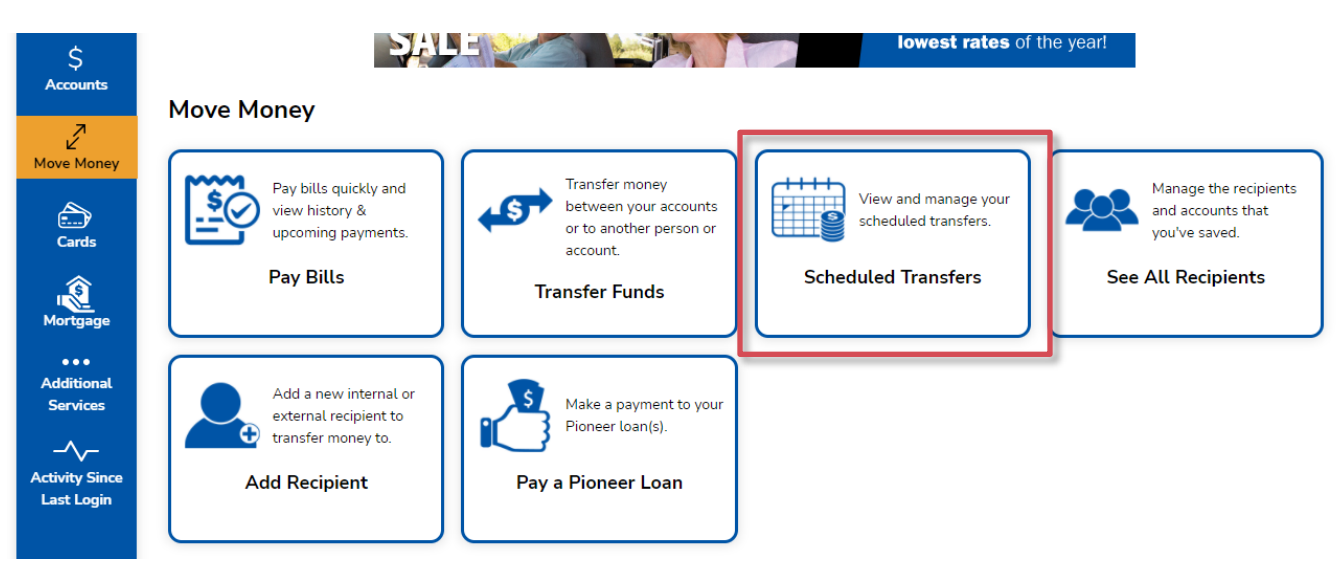

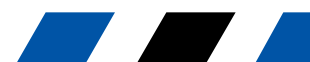

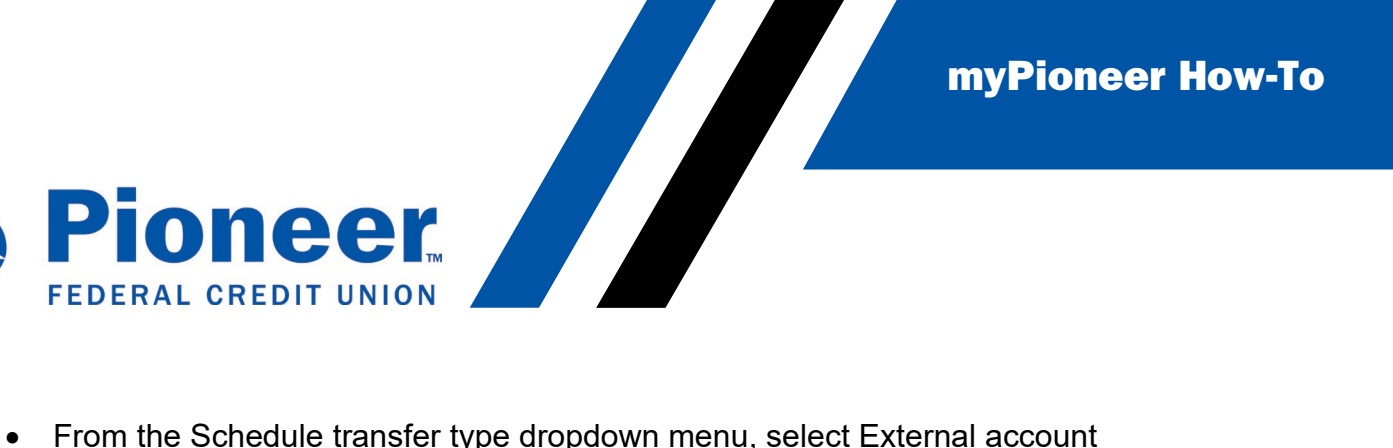

From the Schedule transfer type dropdown menu, select External account

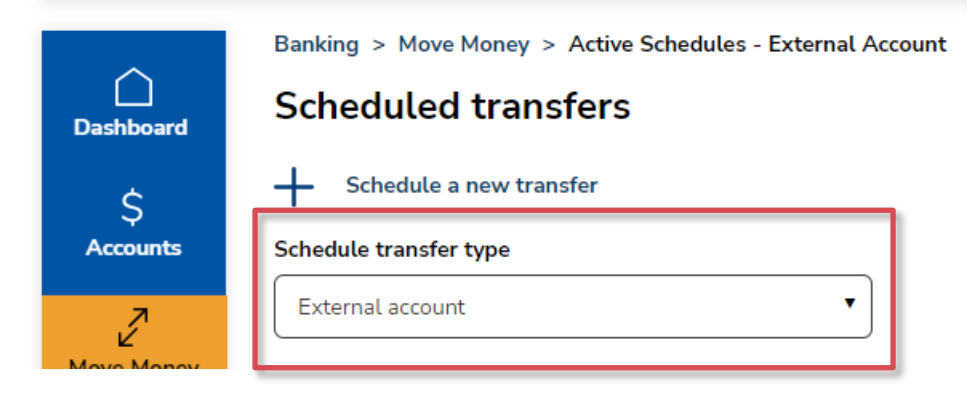

Then from the Membership dropdown menu, select the appropriate Pioneer account •

| Dashboard      | Scheduled transfers     |  |  |  |  |
|----------------|-------------------------|--|--|--|--|
| \$<br>Accounts | Schedule a new transfer |  |  |  |  |
| 2              | External account        |  |  |  |  |
| Move Money     | Membership              |  |  |  |  |
| Cards          | Membership #: 193 •     |  |  |  |  |

Your scheduled transfer should appear below. Click on it to see more details.

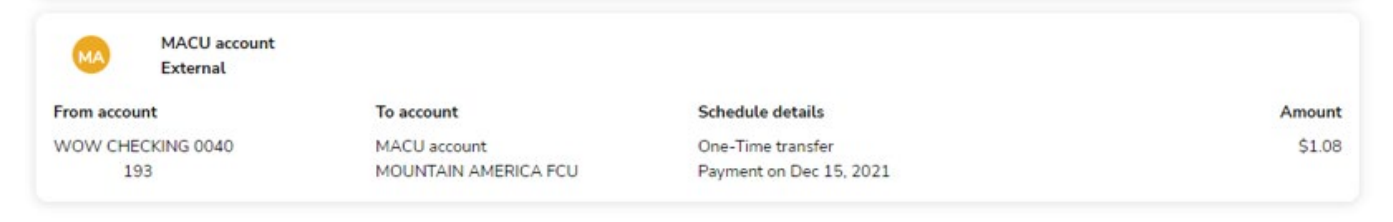

**myPioneer How-To** 

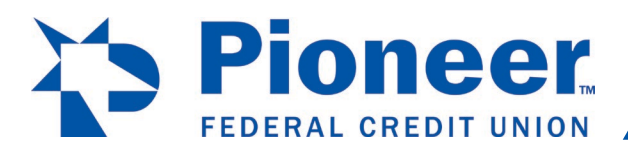

Pioneer Feberal credit union Click on Edit schedule or Delete schedule to complete the desired action, following the • prompts until a confirmation of your action is received. (See second image below for example of successful cancellation confirmation.)

| •              | Banking > Move Money > Active Schedules - External Account > External Scheduled Transfers details |                            |                      |        |  |  |
|----------------|---------------------------------------------------------------------------------------------------|----------------------------|----------------------|--------|--|--|
| Dashboard      | Scheduled transfer details                                                                        |                            |                      |        |  |  |
| \$<br>Accounts | MA                                                                                                | MACU account .<br>External |                      |        |  |  |
|                | From account                                                                                      | t                          | To account           | Amount |  |  |
| 2              | WOW CHEC                                                                                          | KING 0040                  | MACU account         | \$1.08 |  |  |
| Move Money     | 193                                                                                               | }                          | MOUNTAIN AMERICA FCU |        |  |  |
|                | Frequency                                                                                         |                            | Start date           |        |  |  |
|                | One-Time tra                                                                                      | insfer                     | Dec 15, 2021         |        |  |  |
| Caros          | Edit sche                                                                                         | dule Delete schedule       |                      |        |  |  |
|                |                                                                                                   |                            |                      |        |  |  |

Dashboard Ş

Banking > Move Money > Active Schedules - External Account

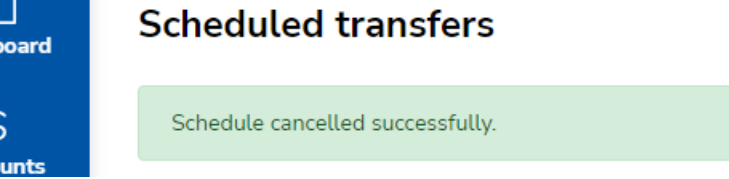

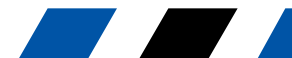